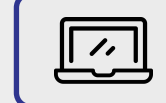

## **EVOUCHER REDEMPTION**

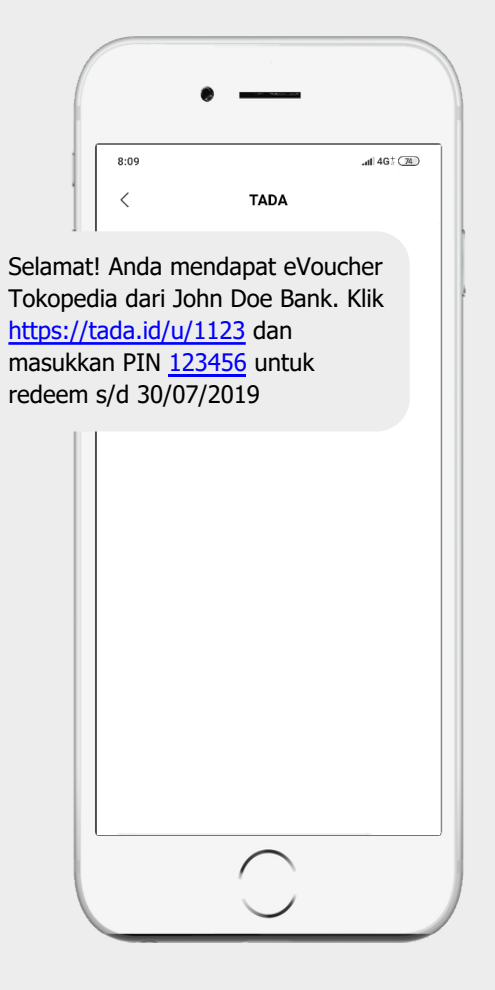

Customer menerima SMS yang berisi link eVoucher dan PIN

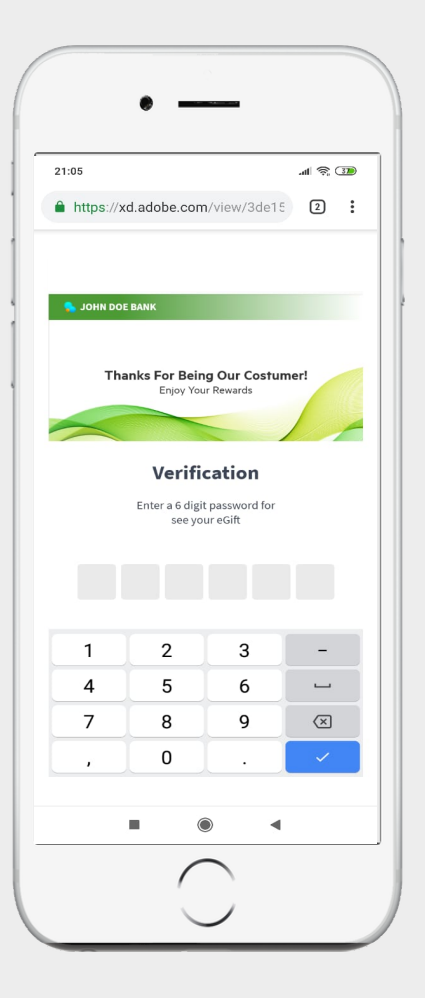

Memasukkan 6 digit PIN yang diterima melalui SMS

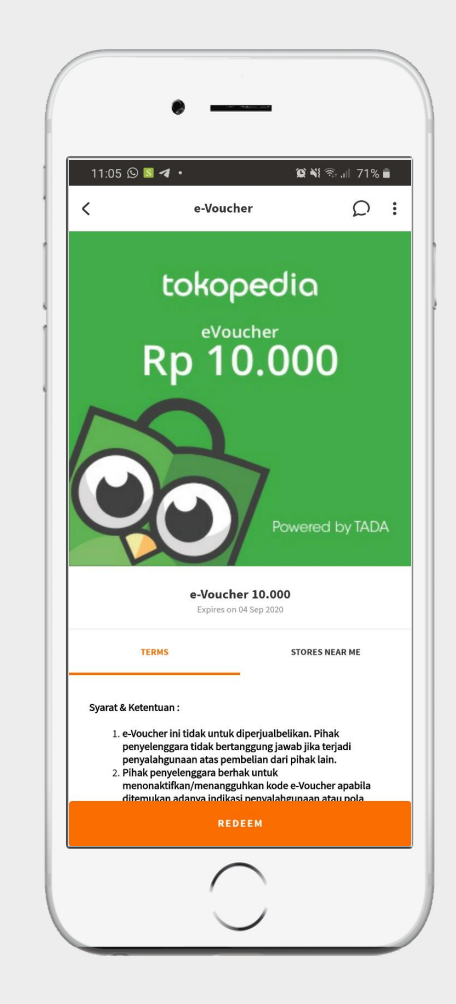

Tekan tombol "Redeem" untuk menukarkan eVoucher

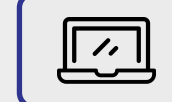

## **EVOUCHER REDEMPTION**

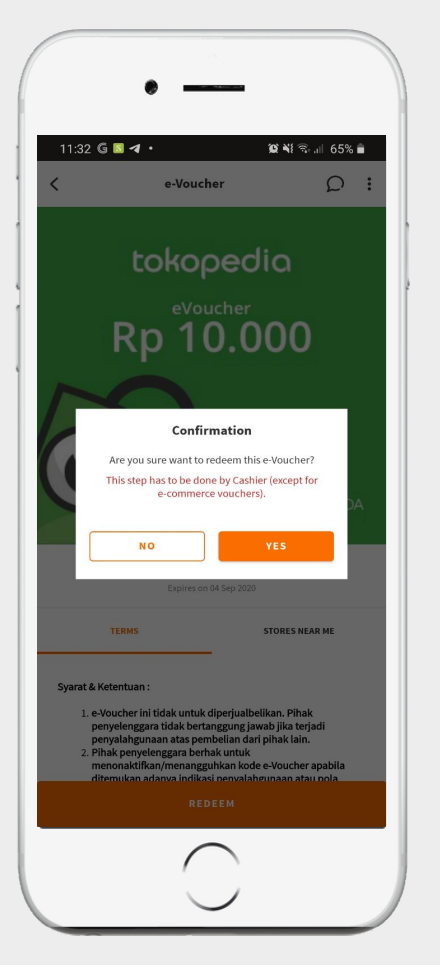

Tekan YA/YES, untuk mendapatka kode unik eVoucher

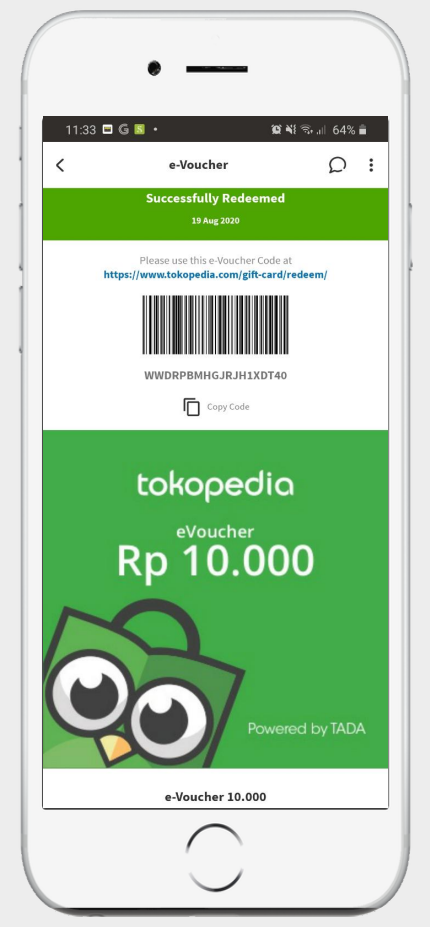

Copy Code, lalu klik link https://www.tokopedia.com/gift-card/redeem/ yang akan mengarahkan ke halaman aplikasi Tokopedia

| Tokopedia     Redeem Gift Card      Ord Pents Anda      Off and ying telah disuker akan masuk te OVO Pents. 1 OVO Pents e Redeem Gift Card      Paste Select all      E            | 5012 |
|----------------------------------------------------------------------------------------------------|------|
| Redeem Gift Card      OVO Points Anda      Ovo Points Anda      Off card yang teläh disukar akan masuk ke OVO Points. 1 OVO Points = Redeem Gift Card      Paste Select all      : | 5012 |
| OVO Points Anda  Oti Card yang telah disuker akan masuk ke OVO Points. 1 OVO Points = Replah.  Redeem Gift Card Paste Select all                                                   | 5012 |
| Offic card yang telah disukar akan masuk ke OVO Ponts. 1 OVO Ponts =<br>Rupukt.           Redeem Gift Card           Paste         Select all                                      |      |
| Redeem Gift Card<br>Paste Select all                                                                                                    | 1    |
| Kada Cilli Cand                                                                                                    |      |
| WWDRPBMHGJRJH1XDT40                                                                                                    |      |
|                                                                                                    |      |
|                                                                                                    |      |
|                                                                                                    |      |
|                                                                                                    |      |
|                                                                                                    |      |
|                                                                                                    |      |
| Butuh bantuan? Silakan klik <b>di sini</b>                                                                                                    |      |
|                                                                                                    |      |

Paste/salin kode eVoucher di kolom Kode Gift Card, lalu tekan "Cek Kode Gift Card"

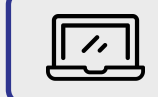

## **EVOUCHER REDEMPTION**

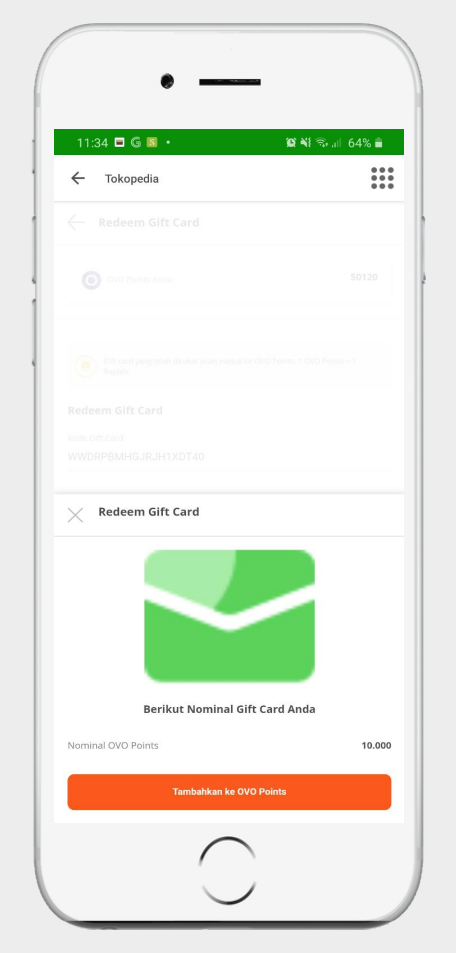

Nominal Gift Card/eVoucher akan tertera Nominal OVO Points, lalu Tekan "Tambahkan ke OVO Points"

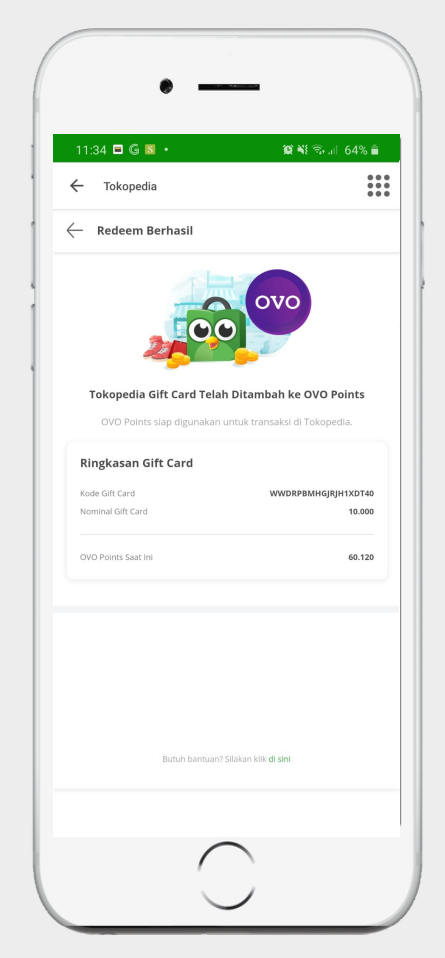

eVoucher telah berhasil ditukarkan dan langsung masuk kedalam OVO Points anda